# **Connecting to a PLC**

In This Appendix....

- Connecting to DirectLOGIC PLCs
- Connecting to Allen-Bradley (A-B) PLCs
- Connecting to a WinPLC
- The Programming Cable (DP–PGMCBL)
- DirectTouch Cable pin-outs
- DirectTouch Panel Specifications
- Panel Dimensions and Installation

# Connecting to DirectLOGIC PLCs

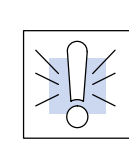

**Warning:** Be aware that the *Direct*Touch panel, as with any external device, can write to PLC registers and bits. You must be careful in using the panel to write to any PLC address. It is a good idea to use PLC ladder logic to call screens and to write to PLC outputs based on prescribed conditions.

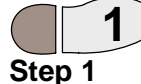

#### 1. Choose either RS-232 or RS-422 for panel/PLC communication.

If you are using a PLC which has RS–422 (like the D2–250, D3–350 and D4–450), the most efficient way is shown in the figure below. This keeps you from constantly having to swap back and forth between PC and PLC when designing screens and ladder logic.

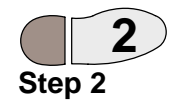

RS–422 (panel/PLC)

DirectTouch Setup

2. Set up panel/PLC communications (RS–232 or RS–422). Press the upper left and lower right corners of the panel screen to bring up the System Mode Main Menu screen below and press System Setup.

If **RS–422** is used for panel/PLC connection, set the communication settings (baud rate— in bps, parity, stop bit, and data length) the same on the panel as the PLC.

In this case the RS–232 is used for panel/PC connection. The panel RS–232 settings may be ignored since the panel will adjust to the PC settings for downloads and uploads.

Press the upper left and lower right corners of the panel screen to bring up the System Mode Main Menu screen below and press System Setup.

| Sys  | tem Setup |
|------|-----------|
|      |           |
| Syst | em Check  |
| Up/  | Download  |
| Us   | ser Mode  |

### Connecting to a PLC

A-3

System Setup

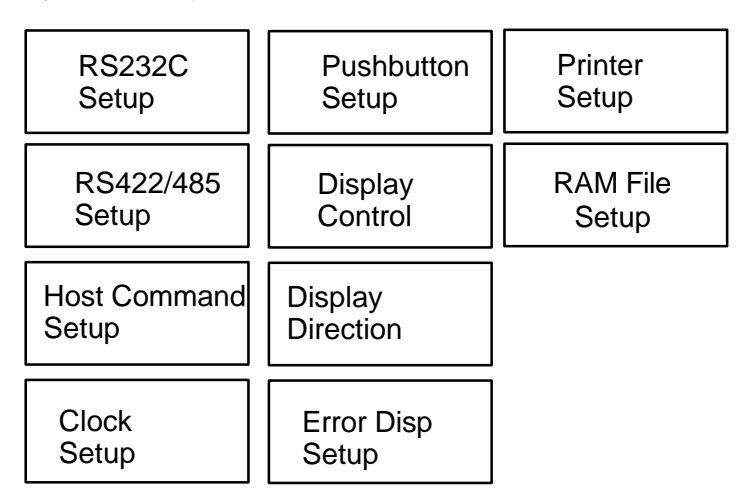

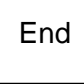

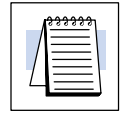

NOTE: Initially, the panel is set to Not Used on both RS232C and RS422/485.

RS-232C Setup

Press the RS232C Setup button first, then the Connected Device button and select PLC (and ENT). Press enter (ENT) again for the change to take effect.

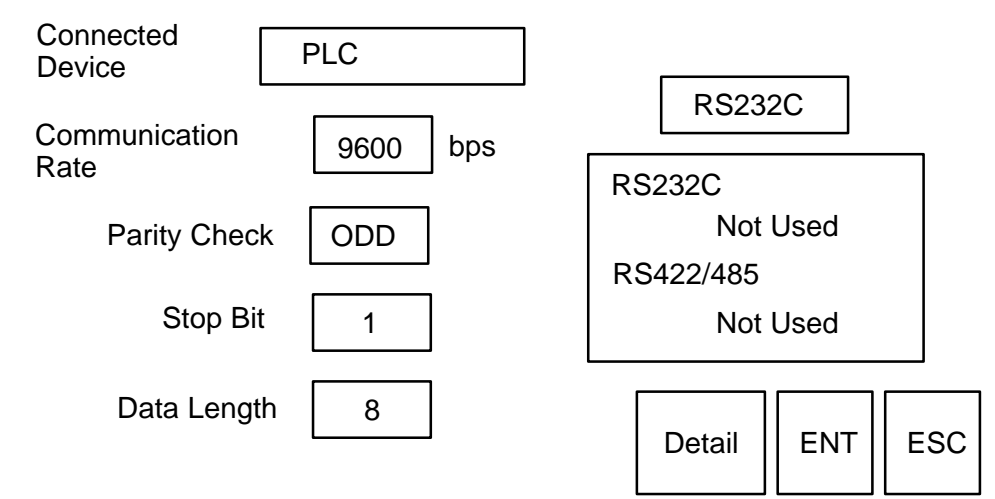

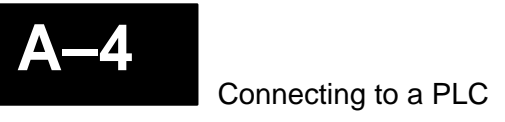

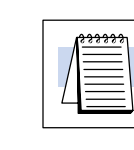

**NOTE:** Initially, the panel is set to Not Used on both RS232C and RS422/485.

RS-422 Setup

Press the RS422/485 Setup button, then the Connected Device button and select PLC (and ENT). Press enter (ENT) again for the change to take effect.

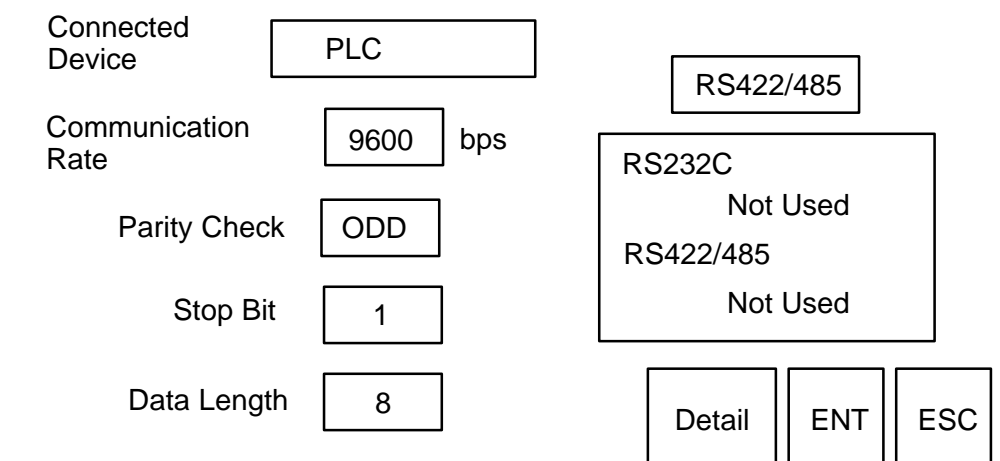

During configuration/programming, we found this setup very helpful for the D2–250:

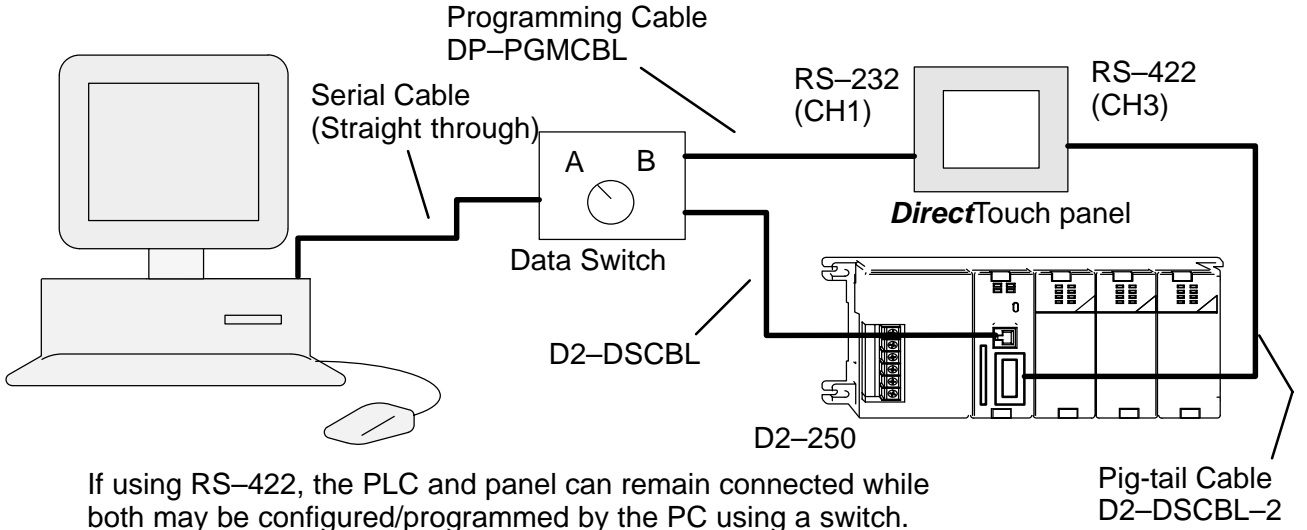

D2-DSCBL-2 (for RS-422)

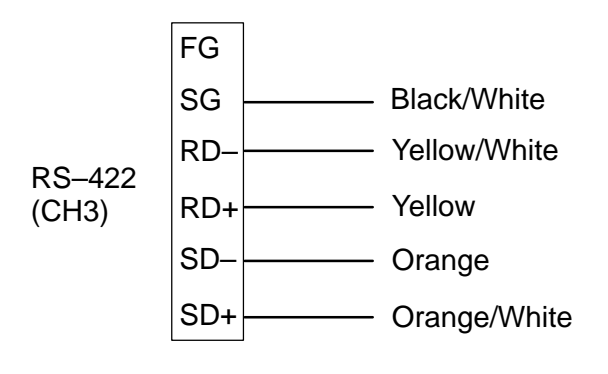

D2–DSCBL–2 Wiring Instructions: Connect the colored wires as shown. Tie Blue/White to Green/White and Blue to Green. (This ties RTS to CTS.) Tape all unused wires and tied wires so they cannot touch each other.

#### RS-232C (panel/PLC)

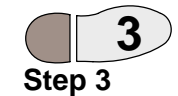

If RS-232C is used for panel/PLC connection, follow the same steps above, only set RS-232C as the PLC and RS-422 as Not Used.

3. Connect the PLC to the panel through the proper cable below. For cable pinouts, see page A–15.

| DirectTouch Cables            |                          |                                                 |                                      |  |  |
|-------------------------------|--------------------------|-------------------------------------------------|--------------------------------------|--|--|
| Family                        | PLC<br>(or other device) | Port                                            | Cable                                |  |  |
| <i>Direct</i> LOGIC™<br>DL05  | D0–05xx                  | Port1 or Port2                                  | DP-2CBL                              |  |  |
| <i>Direct</i> LOGIC™<br>DL105 | F1–130                   | Only one                                        | DP-2CBL                              |  |  |
| <i>Direct</i> LOGIC™          | D2–230                   | Only one                                        | DP-2CBL                              |  |  |
| DL205                         | D2-240                   | Top port                                        | DP-2CBL                              |  |  |
|                               |                          | Bottom port                                     | DP-2CBL                              |  |  |
|                               | D2–250                   | Top port<br>Bottom port<br>Bottom port (RS–422) | DP-2CBL<br>DP-2CBL-1<br>D2-DSCBL-2   |  |  |
|                               | D2-DCM                   | Only one                                        | DP-3CBL-2                            |  |  |
| <i>Direct</i> LOGIC™          | D3–340                   | Top port                                        | DP-3CBL                              |  |  |
| DL305                         |                          | Bottom port                                     | DP-3CBL                              |  |  |
|                               | D3–350                   | Top port (Phone Jack)                           | DP-2CBL                              |  |  |
|                               |                          | Bottom port<br>Bottom port (RS–422)             | DP-3CBL-2<br>D2-DSCBL-2              |  |  |
|                               | D3–DCM or 330/340 DCU    | Only one                                        | DP-3CBL-2                            |  |  |
| DirectLOGIC™                  | D4–430                   | Top port (15-pin)                               | DP-4CBL                              |  |  |
| DL405                         |                          | Bottom port (25-pin)                            | DP-3CBL-2                            |  |  |
|                               | D4–440                   | Top port (15-pin)                               | DP-4CBL                              |  |  |
|                               |                          | Bottom port (25-pin)                            | DP-3CBL-2                            |  |  |
|                               | D4–450                   | Phone Jack                                      | DP-2CBL                              |  |  |
|                               |                          | Top port (15-pin)<br>Top port (RS–422)          | DP-4CBL<br>D2-DSCBL-2                |  |  |
|                               |                          | Bottom port (25-pin)                            | DP-3CBL-2                            |  |  |
|                               | D4–DCM                   | Only one                                        | DP-3CBL-2                            |  |  |
| Allen-Bradley™<br>SLC 500     | 5/03 & 5/04              | Bottom port                                     | DP-ABCBL-1                           |  |  |
| WinPLC                        | WinPLC                   | Top port or Serial I/O<br>Top port (RS–422)     | DP–2CBL<br>Belden 9729<br>(or equal) |  |  |
| Allen-Bradley™<br>MicroLogix™ | 1000 & 1500              | Only one                                        | DP-ABCBL-2                           |  |  |

Programming Cable (DP–PGMCBL) See page A–15 for information regarding the *Direct*Touch panel programming cable (DP–PGMCBL).

# Connecting to Allen–Bradley (A–B) PLCs

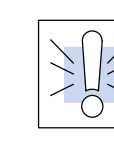

Warning: Be aware that the *Direct*Touch panel, as with any external device, can write to PLC registers and bits. You must be careful in using the panel to write to any PLC address. It is a good idea to use PLC ladder logic to call screens and to write to PLC outputs based on prescribed conditions.

DirectTouch Setup

Press the upper left and lower right corners of the panel screen to bring up the System Mode Main Menu screen below and press System Setup.

| ç | System Mode Main Menu |
|---|-----------------------|
|   | System Setup          |
|   | System Check          |
|   | Up/Download           |
|   | User Mode             |
| L |                       |

System Setup

| RS232C<br>Setup       | Pushbutton<br>Setup  | Printer<br>Setup  |
|-----------------------|----------------------|-------------------|
| RS422/485<br>Setup    | Display<br>Control   | RAM File<br>Setup |
| Host Command<br>Setup | Display<br>Direction |                   |
| Clock<br>Setup        | Error Disp<br>Setup  |                   |

| n  | 2 |
|----|---|
| 11 | u |

NOTE: Initially, the panel is set to Not Used on both RS232C and RS422/485.

RS-232C Setup

Press the RS232C Setup button first, then the Connected Device button and select PLC (and ENT). Press enter (ENT) again for the change to take effect.

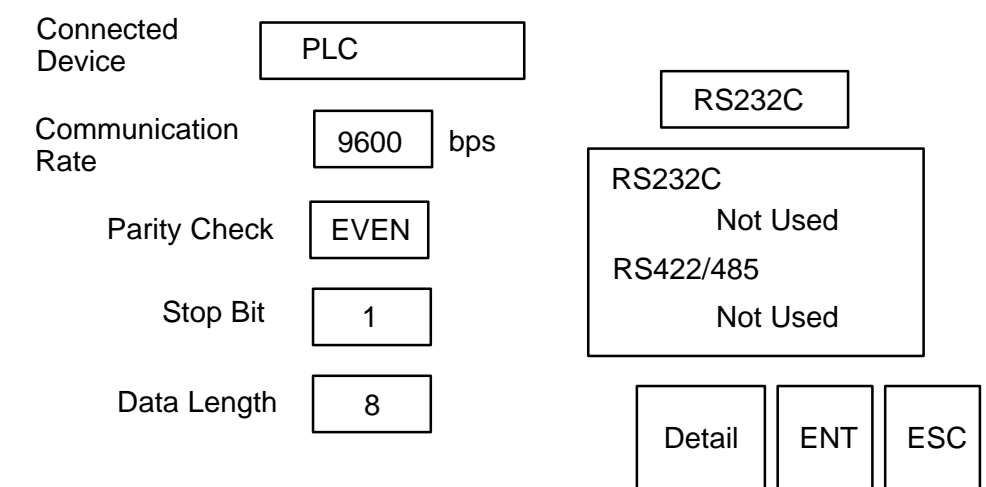

RS–232C (panel/PLC)

Step 1 Channel 0 (RS-232C) Setup Since **RS–232C** must be used for panel/PLC connection on A–B PLCs set RS–232C as the PLC and RS–422 as Not Used.

# 1. Setup Channel 0 as shown below for panel/PLC communication. The window below is for SLCs.

**The Micrologix 1500** has only Chan. 0–System, but is configured the same as below— <u>except Error Detection must be CRC</u>.

**The Micrologix 1000** is factory set to Parity: NONE (and cannot be changed). The Baud Rate should be set to 9600.

| Channel Configuration                                    | X                                            |
|----------------------------------------------------------|----------------------------------------------|
| General Chan. 1 - System Chan. 0 - System Chan. 0 - User | 1                                            |
| Driver DF1 Full Duplex Source ID<br>Baud 9600            | Micrologix 1500 Setup                        |
| Parity EVEN                                              | Protocol Control Control Line No Handshaking |
|                                                          | Error Detection CRC                          |
|                                                          | Embedded Responses Auto Detect               |
|                                                          | Duplicate Packet Detect                      |
| Protocol Control                                         | eout (x20 ms) 50                             |
| Error Detection BCC                                      | NAK Retries 3                                |
| Embedded Responses Enabled                               | ENQ Retries 3                                |
| Duplicate Packet Detect                                  |                                              |
|                                                          |                                              |
| OK Cancel A                                              | pply Help                                    |

2

Chan. 1 (DH 485)

Step 2

Setup

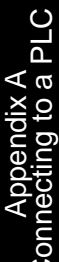

| 2. Setup Channel 1 as shown below, for PC/PLC communication | on. (Micrologix |
|-------------------------------------------------------------|-----------------|
| PLCs do not have Channel 1.)                                |                 |

| Channel ( | Configuration            |                        | × |
|-----------|--------------------------|------------------------|---|
| General   | Chan, 1 - System Chan, 0 | -System Chan. 0 - User |   |
| Driver    | DH485                    | Node Address           |   |
| Baud      | 19200 💌                  |                        |   |

## Suggested Setup for programming the panel for an A–B PLC.

The optional (user provided) data switch can be used to switch between panel/PC and panel/PLC.

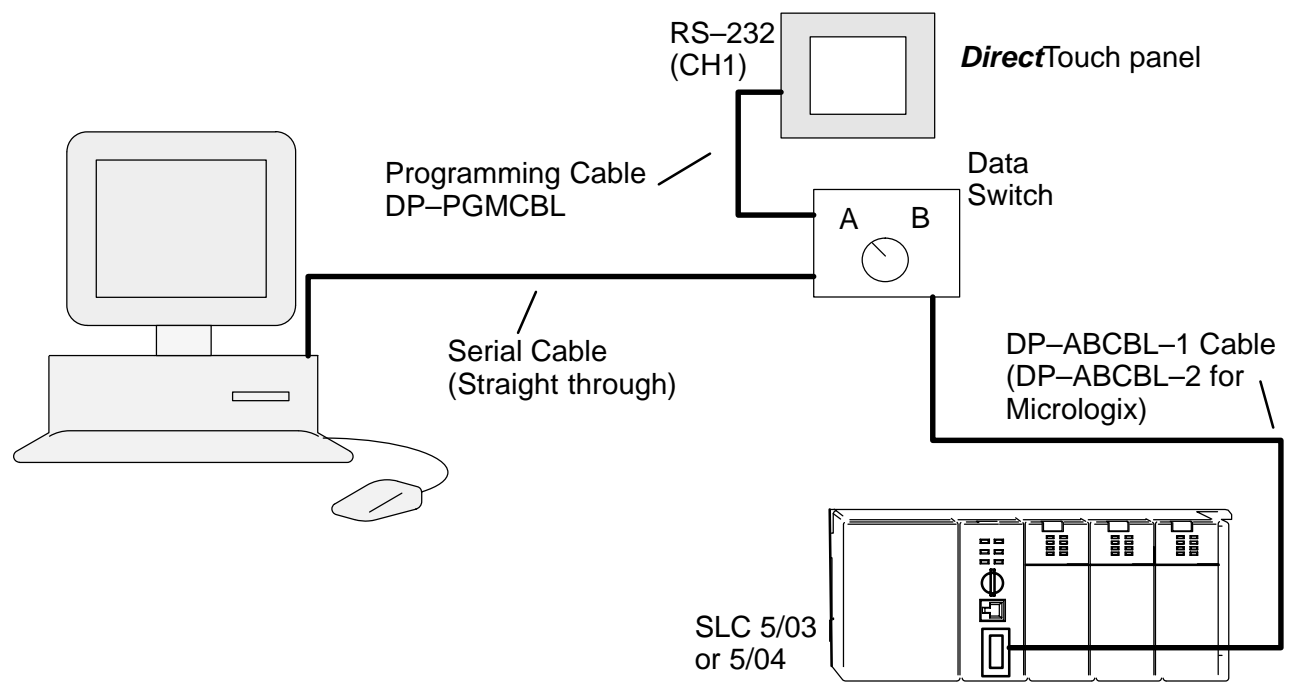

Unfortunately, there is no easy way to configure/program the A-B PLCs at the same time as the **Direct**Touch panel.

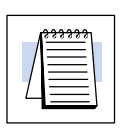

NOTE: Use two different PC comm ports, for Allen-Bradley, one to the panel and one for programming the PLC. Using a single port for both causes conflicts.

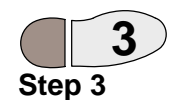

3. For SLCs: Connect the A-B PLC (bottom port) to the DirectTouch panel through the DP-ABCBL-1 cable.

3. For Micrologix: Connect the A-B PLC (only port) to the DirectTouch panel through the DP-ABCBL-2 cable.

| 4 |
|---|
|---|

**NOTE:** For Micrologix PLCs, set the Error Detection to CRC!

## Allen–Bradley SLC 5/03 or 5/04: Data Addressing

#### Bit Addresses Word Addresses

Bit level addressing is available for all file types below.

The only usable 16 bit word addresses are those in the Bit, Integer and Floating Point data files, for example N7:0 or B9:3. These word addresses may be used for Numerical Displays, Text Displays or for any other part requiring a word address. *Status, Integer and Binary files are defined with e for element instead of w, for word. But for these files, e is actually a 16 bit word!* 

| Allen-Bradley Data Files |                |                                        |                                    |                      |
|--------------------------|----------------|----------------------------------------|------------------------------------|----------------------|
| File Type<br>file (f)    | File<br>Number | Element Range<br>element (e), word (w) | Element Value<br>Range             | Bit Range<br>bit (b) |
| Status (Sf:e/b)          | 2              | 0–255                                  | -32768 to 32767                    | 0–15                 |
| Binary (Bf:e/b or Bf/b)  | 3, 9–255       | 0–255                                  | -32768 to 32767                    | 0–15                 |
| Timer (Tf:e.w/b)         | 4, 9–255       | e: 0–255, w: 0–2 *                     | -32768 to 32767                    | 0–15 *               |
| Counter (Cf:e.w/b)       | 5, 9–255       | e: 0–255, w: 0–2 *                     | -32768 to 32767                    | 0–15 *               |
| Control (Rf:e.w/b)       | 6, 9–255       | e: 0–255, w: 0–2 *                     | -32768 to 32767                    | 0–15 *               |
| Integer (Nf:e/b)         | 7, 9–255       | 0–255                                  | -32768 to 32767                    | 0–15                 |
| Floating Point (Ff:e/b)  | 8, 9–255       | 0–255                                  | 1.1754944e-38 to<br>3.40282347e+38 | 0–15                 |

\* See the Rockwell (or Allen–Bradley) manual for details of elements/words.

Input and Output Bits In order to indicate the status of, or write to, Input/Output bits, a single Bit address must be assigned to each Input/Output bit in a ladder logic rung (by an Output Energize Coil).

## Allen–Bradley Micrologix (1000 and 1500): Data Addressing

Bit Addresses Word Addresses Bit level addressing is available for all file types below.

The only usable 16 bit word addresses are those in the Bit and Integer data files, for example N7:0 or B9:3. These word addresses may be used for Numerical Displays, Text Displays or for any other part requiring a word address. *Status, Integer and Binary files are defined with e for element instead of w, for word. But for these files, e is actually a 16 bit word!* 

| Allen–Bradley Data Files |                |                                        |                        |                      |
|--------------------------|----------------|----------------------------------------|------------------------|----------------------|
| File Type<br>file (f)    | File<br>Number | Element Range<br>element (e), word (w) | Element Value<br>Range | Bit Range<br>bit (b) |
| Status (Sf:e/b)          | 2              | 0–255                                  | -32768 to 32767        | 0–15                 |
| Binary (Bf:e/b or Bf/b)  | 3, 9–255       | 0–255                                  | -32768 to 32767        | 0–15                 |
| Timer (Tf:e.w/b)         | 4, 9–255       | e: 0–255, w: 0–2 *                     | -32768 to 32767        | 0–15 *               |
| Counter (Cf:e.w/b)       | 5, 9–255       | e: 0–255, w: 0–2 *                     | -32768 to 32767        | 0–15 *               |
| Control (Rf:e.w/b)       | 6, 9–255       | e: 0–255, w: 0–2 *                     | -32768 to 32767        | 0–15 *               |
| Integer (Nf:e/b)         | 7, 9–255       | 0–255                                  | -32768 to 32767        | 0–15                 |

\* See the Rockwell (or Allen–Bradley) manual for details of elements/words.

Input and Output Bits In order to indicate the status of, or write to, Input/Output bits, a single Bit address must be assigned to each Input/Output bit in a ladder logic rung (by an Output Energize Coil).

Controller

**Properties** 

## Allen–Bradley PLCs: Communications

The dialogs below are provided as a starting point for communication troubleshooting. If you are having communication problems between the PC and PLC, check the Controller Properties to make sure the Driver is the same as that which RSLinx (or WINTelligent Linx) is set for. If you are having communication problems between the PLC and the *Direct*Touch panel, double-check the setup steps on the previous pages for both the PLC and the panel.

The Controller Properties for both Micrologix and SLC models is shown below.

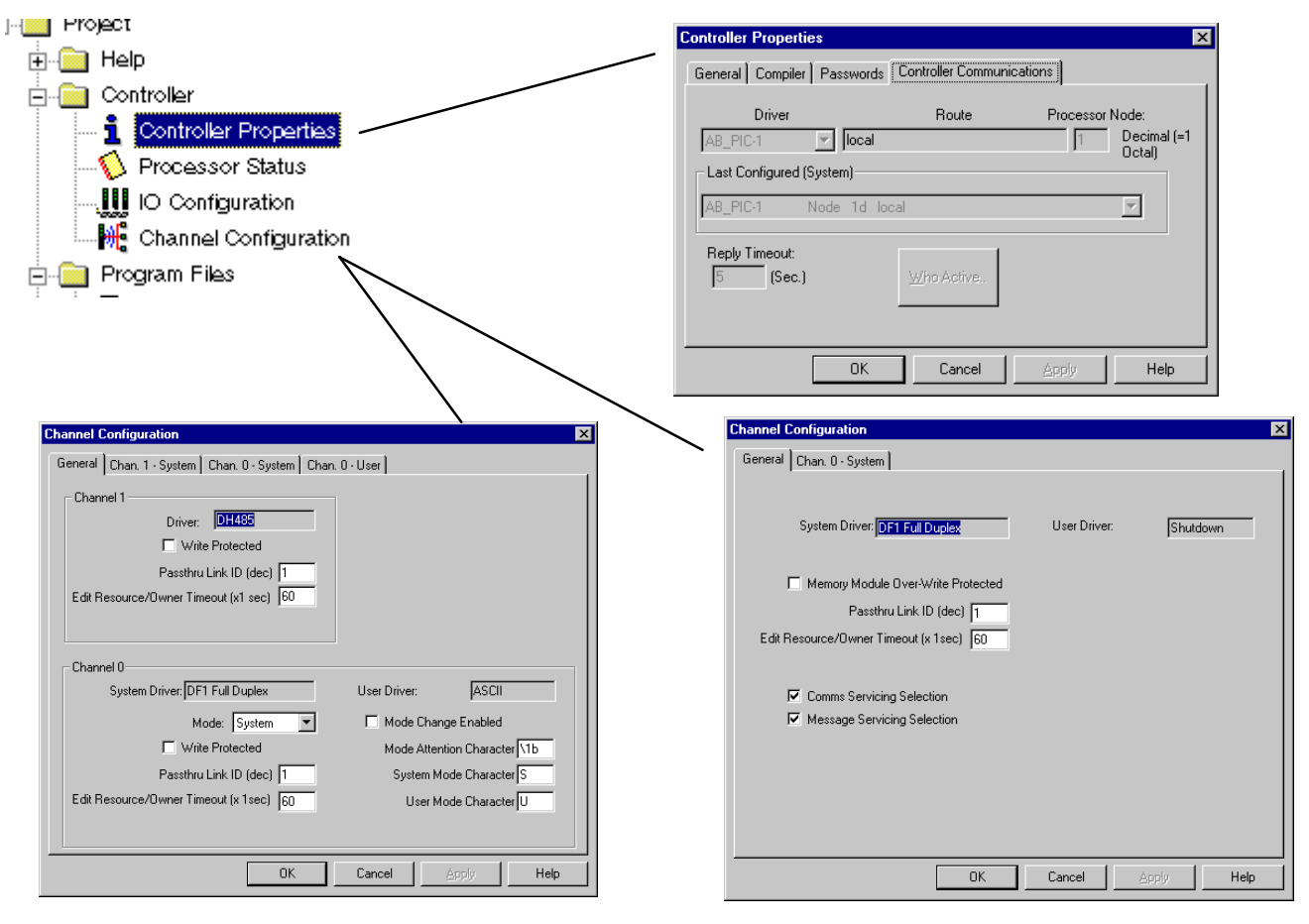

# **Connecting to PLCs running the Modbus protocol**

Modbus

The *Direct*Touch panel now supports the Standard Modbus protocol. The Standard Modbus protocol is also known as Modbus RTU. Please refer to your PLC User Manual for details on the Modbus protocol and data ranges.

## **Connecting to the WinPLC**

Requirements

The following products and versions are required to connect a WinPLC to the *Direct*Touch panel:

- WinPLC, Revision Code 4D or later
- Think & Do Software, V5.2 or higher
- ScreenCreator, V1.14 or higher

# *Direct*Touch Setup Press the upper left and lower right corners of the panel screen to bring up the System Mode Main Menu screen below and press System Setup.

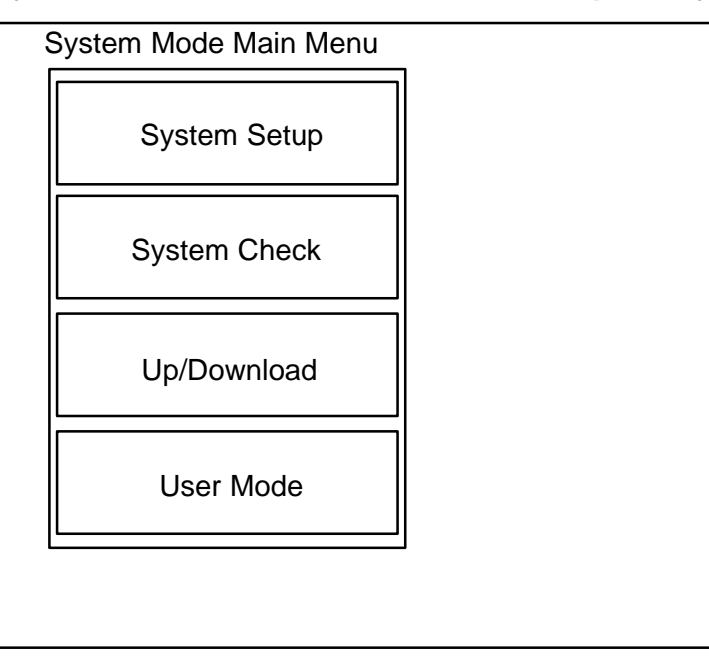

#### System Setup

| RS232C                | Pushbutton           | Printer  |
|-----------------------|----------------------|----------|
| Setup                 | Setup                | Setup    |
| RS422/485             | Display              | RAM File |
| Setup                 | Control              | Setup    |
| Host Command<br>Setup | Display<br>Direction |          |
| Clock<br>Setup        | Error Disp<br>Setup  |          |

A-11

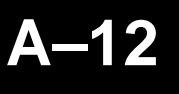

Connecting to a PLC

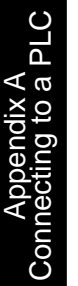

NOTE: Initially, the panel is set to Not Used on both RS232C and RS422/485.

RS-232C Setup

Press the RS232C Setup button first, then the Connected Device button and select PLC (and ENT). Press enter (ENT) again for the change to take effect.

Make sure at this point to set the Communication Rate (Baud rate) and Parity Check the same as that of the WinPLC.

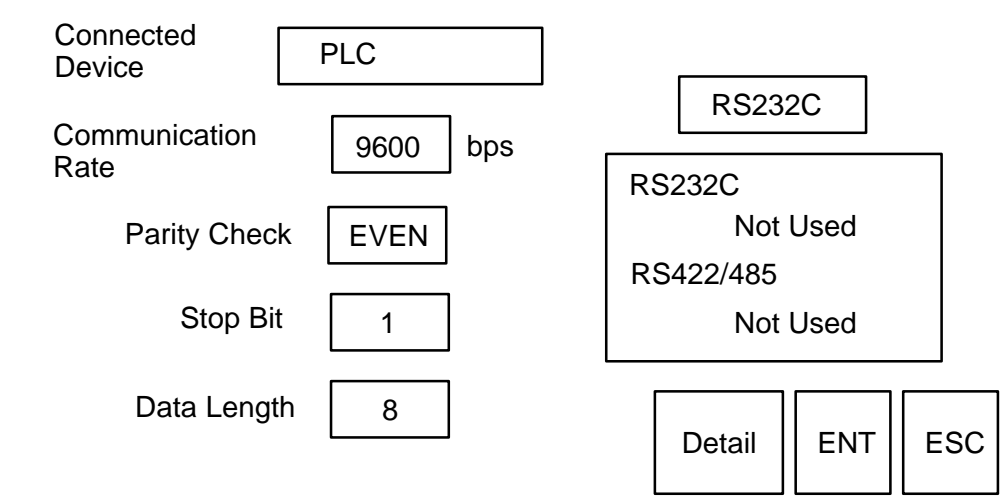

During configuration/programming, we found this setup very helpful for the WinPLC:

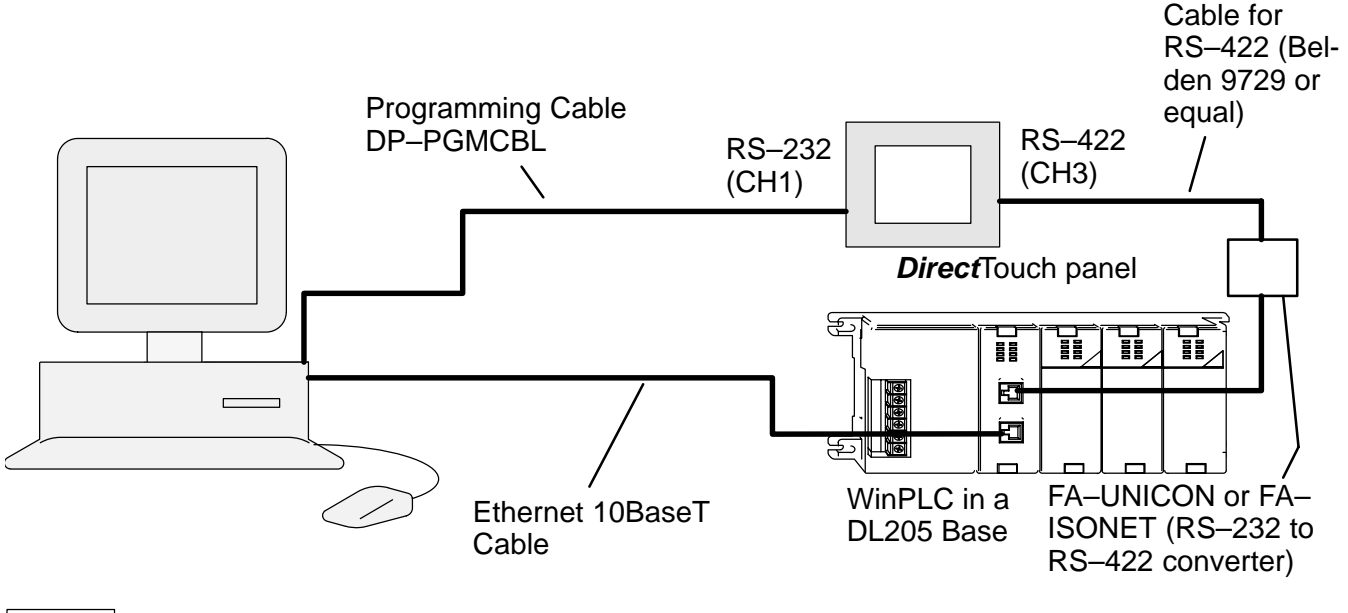

|--|

**NOTE:** You do not have to use the setup shown above. You can program the panel and WinPLC separately and connect them together by RS–232 (Cable DP–2CBL) if you choose.

5

A-13

**Creating a New** Create New Project Properties X Select Project > New... to create Project for a Settings Connect to your ScreenCreator project for a Display Device WinPLC WinPLC application. Project Name: Win Application Comment: Type in the Project Name and Panel Model: DP--0 STN 16 colors Normal select the panel model. Shaded Color: 7 🔻 Compress Bitmap when Building Change as Needed Project Folder: C:\SC1.14\Win\ .PAD -> Project Folder Global Screen: Win Library File: BCLIB.PLB -> Library folder Eunction File: USER.FNC -> Library folder <u>T</u>ext File: -> Project Folder Win.STR <u>R</u>egister File: Win.REG -> Project Folder Cancel OK Create New Project Pro Settings Connect to PLC • None Click on the Connect to tab, as None PLC Direct(K-Sequence) PLC Direct(DirectNetD3-330/340) PLC Direct(DirectNetD3-330P) PLC Direct(DirectNetExcept D3-330/330P/34 A-8(SLC 5/03 & 5/04) A-8(SLC 5/03 & 5/04) Printer shown on the right and select Bar Code Reader Magnetic Card Reade Think & Do (MODBUS) as the Tenkey Pad PLC. A-B(MicroLogix 1000) Memory Card A-B(MicroLogix 1500) Think&Do(MODBUS) Standard MODBUS Protocol Host Computer Else Not OK Cancel **Project Properties** Settings Connect to PLC Think&Do(MODBUS • Printer • None Bar Code Reader None • If you already have a Think & Do Magnetic Card Reade -Tenkey Pad Project for the WinPLC, you can Memory Card select the Map File (from your Host Computer None Ŧ Think & Do project) by clicking Else None the Select... button. This will import all of the Think&Do Map File S<u>e</u>lect... Tagnames into the project. OK Cancel

The Think &See the Think & Do Software website (www.thinkanddo.com) for details on Think &Do/WinPLC ProjectDo Software (Version 5.2 or higher), which is required to connect the WinPLC to theDirectDirect

The following is only a quick reference for a WinPLC Think & Do project. Refer to the WinPLC Installation and Operation Manual (H2–WPLC–M) for details.

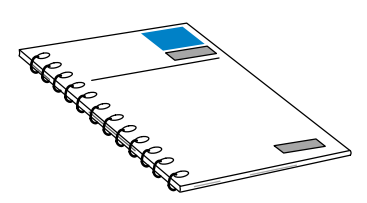

Launch the Think & Do I/O View and open the project CEHeat, as shown.

Set the Access Type to **Modbus Slave**.

Be sure to set the other Port Settings to match those of the *Direct*Touch panel (Baud Rate, etc.)

Additional information about the WinPLC can be found in the Think & Do Software online Help system.

| Contraction Very Device Look Works Very     Contraction Very     Contraction Very     Contraction Very     Contraction     Contraction                                                                                                    | and new recirculation                                                                                                    |                                                                                                    |                                         |
|----------------------------------------------------------------------------------------------------|----------------------------------------------------------------------------------------------------|----------------------------------------------------------------------------------------------------|-----------------------------------------|
|                                                                                                    | Configuration View Drivers Devices To                                                                                                    | ools <u>W</u> indow <u>H</u> elp                                                                                                    | _ 8                                     |
| Backplane Long<br>Backplane Long<br>Driver<br>Backplane Long<br>Backplane Long | ) <b>68 5 2</b> 233 5 <b>2</b> 31                                                                                                    |                                                                                                    |                                         |
| Beech Gild                                                                                                    | Seriez<br>Beckplase I.O<br>Driver V                                                                                                    | RS-232 port on CE Runtime<br>Com. p<br>Mothus 51<br>COM1. 9600, Nene, 8, 1, M                                                                                                    | ave                                     |
| Senial Potot         Obiti 1           Senial Potot         Obiti 1           Device Name         come pot           Senial Potot Settingui         Modus Siave 0           Based Flata         None           Based Flata         None           Store Bite         0           Based Flata         None           Store Bite         0           Based Flata         None           Store Bite         0           Based Flata         None           Store Bite         0           Store Bite         0           Based Flata         None           Store Bite         0           Based Flata         None           Store Bite         0           Based Flata         None           Store Bite         0           Store Bite         0           Store Store Store Marcone         0           Store Store Store Marcone         0           Store Store Store Marcone         0           Store Store Store Marcone         0           Store Store Store Store Marcone         0           Store Store Store Marcone         0                                                                                                    |                                                                                                    |                                                                                                    |                                         |
| Attituides         Value           Cenial Post         ODM1           Device Name         com pot           Scried Post Settinas         Access Type           Access Type         Modess Slove           Data Inta         9           Data Inta         9           Stop Bits         1           Receive Blate Size         2460           Teamat Buller Size         2460           Second Buller Size         2460           Teamat Buller Size         2460           Holder Size         2460           Modes Etatus Mapping         Modes Etatus Mapping / Modes Into                                                                                                    |                                                                                                    | Betrech Gind                                                                                                    |                                         |
| Senial Float     CDH1       Device Name     com port       Senial Float Setting     Modus Slove       Based Float     9600       Party     None       Party     None       Store Bits     9       Rescript Refer     2040       Toroname Buffer Size     2040       Store Bits     9       et     9       Store Bits     9       Store Bits     9       Board Info     None       Store Bits     9       Store Bits     9       Store     2040       Toroname Buffer Size     2040       Store File     9                                                                                                    |                                                                                                    |                                                                                                    |                                         |
| Device Name         com pot           Serial Foxt Status         Montus Stave         CO           Access Type         Montus Stave         CO           Data Bita         0         -           Data Bita         0         -           Stop Bita         1         -           Proc Control         None         -           Receive Bufer Size         7040         -           Tennine Bufer Size         7040         -           Tesse Bita         -         -           Bead India         None         -           Proceive Bufer Size         7040         -           Tesse Bita         -         -         -           Bead India         None         -         -           Bead India         -         -         -           Bead India         -         -         -           Bead India         -         -         -         -           Proceive Bufer Size         7040         -         -         -           Bead India         -         -         -         -         -                                                                                                    | Altributes                                                                                                    | Value                                                                                                    | -                                       |
| Stein Erds Settings     Modbus Slave     CQ       Access: The Modbus Slave     CQ       Party     None       V     Data Bits       Stop Bits     8       Prove Control     None       Prove Control     V       Prove Control     2040       Tarawait Bufer Size     2040       Tarawait Bufer Size     2040       Stabular Size     2040       Tarawait Bufer Size     2040       Tarawait Bufer Size     2040       Tarawait Bufer Size     2040       Tarawait Bufer Size     2040       Tarawait Bufer Size     2040       Tarawait Bufer Size     2040       Tarawait Bufer Size     2040       Tarawait Bufer Size     2040       Tarawait Bufer Size     2040       Tarawait Bufer Size     2040       Tarawait Bufer Size     2040       Tarawait Bufer Size     2040       Tarawait Bufer Size     2040       Tarawait Size     2040       Tarawait Size     2040       Tarawait Size     2040       Tarawait Size     2040       Tarawait Size     2040       Tarawait Size     2040       Tarawait Size     2040       Tarawait Size     2040       Taraw                                                                                                    | Altributex<br>Serial Port                                                                                                    | COM1 Value                                                                                                    | <b>F</b>                                |
| Access Type Module Slave CD  Party Back Table 5000 Party Back Table 5000 Party Back Tabl                                                                                                    | Altributes<br>Serial Port<br>Device Name                                                                                                    | COM1<br>com port                                                                                                    | Î                                       |
| Band Nate     5500       Panty     Nonce       Data Bar.     0       Data Bar.     0       Provide Other Size     2010       Tormat Bafer Size     2010       Tormat Bafer Size     2010       Second Moder Size     2010       Tormat Bafer Size     2010       Tormat Bafer Size     2010       Tormat Bafer Size     2010       Tormat Bafer Size     2010       Provide Size Mater Megorg     Module Status Megorg       Beard Moder Size     10       Module Status Megorg     Module Status Megorg                                                                                                    | Attributes<br>Serial Port<br>Device Name<br>Serial Port Settings                                                                                                    | COM1<br>com port                                                                                                    | Î                                       |
| Parly         None         V           Data Bits         0         V           Stop Bits         0         V           Beserier Belful Size         2040         V           Torumal Buffer Size         2040         V           Boardine Size         2040         V           Boardine Size         2040         V           Boardine Size         2040         V           Hourse Buffer Size         2040         V           Hourse Status Margong         Module Infu         Module Status Margong         I/O Margong                                                                                                    | Altributes<br>Serial Port<br>Device Name<br>Serial Port Settings<br>Access Type                                                                                                    | COM1<br>com port<br>Modbus Slave CO v                                                                                                    |                                         |
| Data Bits     8     *       Stop Bits     1     *       Proc Cettral     None     *       Receive Bitle Size     2040     *       Torman Buffer Size     2040     *       Seedinks / Exact Nacong / Module Influ     Module Status Mapping / HO Mapping /       File (ress F1     NUM                                                                                                    | Attributes<br>Serial Post<br>Device Name<br>Serial Post Settings<br>Access Type<br>Baud Rate                                                                                                    | COM1<br>COM1<br>com port<br>Modeus Slave C <sup>1</sup> /2 *<br>Modeus Slave C <sup>1</sup> /2 *                                                                                                    |                                         |
| Stop Bits     1     *       Flow Centrol     None     *       Receive Buffer Size     2048     *       Transmit Buffer Size     2048     *       Esadelite / Boed Status Mapping     Module Infla     Module Status Mapping       Bearding / Boed Status Mapping     Module Status Mapping     NO Mapping                                                                                                    | Attributes<br>Serial Port<br>Device Name<br>Serial Port Settings<br>Access Type<br>Baud Rate<br>Parity                                                                                                    | Value           COM1         Comport           Modbus Slave         C <sup>3</sup> *           3960         *         *                                                                                                    | -                                       |
| Flow Control         None           Receive Biffer Size         2049           Inamit Buffer Size         2049           Based Info         Flow Size           Bead Info         Boad Size Size Margorg           Module Info         Module Info   Module Size Size Size Size Size Margorg                                                                                                    | Attributes<br>Serial Port Settings<br>Serial Port Settings<br>Access Type<br>Baud Rate<br>Parity<br>Data Bits                                                                                                    | Value           COM1           com port           Modius Slave         ↓           9500         ▼           None         ▼           8         ▼                                                                                                    |                                         |
| Receive Buffer Size     2048       Tranmak Buffer Size     2049       Elsedinie / Boed Status Mapping     Module Indu       Module Indu     Module Status Mapping                                                                                                    | Attributes<br>Serial Port<br>Serial Port Setinas<br>Access Type<br>Baud Hate<br>Parity<br>Data Bits<br>Stop Bits                                                                                                    | Value           COM 1         COM 2           com port         *           S6000         *           None         *           0         *           1         *                                                                                                    | •                                       |
| Transmit Buffer Size         2040           et         Board Into         >           Board Into         Module Into         Module Status Margong         I/O Magong           VHibs, ress F1         NUM [         NUM [                                                                                                    | Attributes<br>Serial Port<br>Device Name<br>Serial Port Settings<br>Access Type<br>Baud Rate<br>Parity<br>Data Bits<br>Stop Bits<br>Flow Control                                                                                                    | COINT Value<br>Con pot<br>Second Color Second Second Seco |                                         |
| Bowd Status Mapping      Module Influ     Module Status Mapping / Module Status Mapping / MOdule Status Mapping / MOdule                                                                                                    | Attributes           Device Name           Device Name           Access Type           Baud Rate           Parity           Data Bits           Stop Bat           Flow Control           Receive Buffer Size                                                                                                    | Value ODM1 Comport Modussiave \$ 0 0 0 0 0 0 0 0 0 0 0 0 0 0 0 0 0 0                                                                                                    | *                                       |
|                                                                                                    | Attributes Serial Poet Device Name Serial Poet Settings Access Type Baud Rate Parity Data Bits Stop Bits Flow Control Receive Butlet Size Transmit Butlet Size                                                                                                    | Value           COIN 10         COIN 10           Coin point         F           Monthus Slave         COIN 10           9         F           9         F           0         F           0         F                                                                                                    |                                         |
| Based Into / Based Status Mapping ', Madulas Into / Module Status Mapping / 1/D Mapping /<br>a Hob, press F1 / / / / Mapping / / //D Mapping / //D Mapping /                                                                                                    | Attributes Serial Port Device Name Serial Port Settings Access Type Deals Part Part Deals Part Deals Part Part Deals Part Part Part Part Part Part Part Part                                                                                                    | Value           COM1         COM           Comport         *           Moduar Slave         \$           8000         *           900         *           1         *           None         *           2048         *                                                                                                    |                                         |
| Board Info / Board Status Mapping / Module Info / Module Status Mapping / 1/D Mapping / 1/D Mapping                                                                                                    | Simil Pot Attributes Simil Pot Settings Senal Pot Settings Access Type Baud Rate Parity Data Dis Step Dis Step Dis Potor Consul Prove Consul Transmit Butter Size Transmit Butter Size                                                                                                    | Value           COM 10         COM 200           Geom Cont         7           9500         7           9600         7           9         7           1000         7           2040         7           2040         7                                                                                                    |                                         |
| x Help, preis F1                                                                                                    | Articlutes Serial Post Serial Post Serial Post Serial Post Serial Post Serial Post Serial Post Serial Post Serial Post Serial Post Serial Post Flow Control Resceive Beller Size                                                                                                    | Value           COM1         COM1           com port         Sa00           3600         Montessiane           None         ¥           None         ¥           2048         2048                                                                                                    | 1 I I I I I I I I I I I I I I I I I I I |
| or Help, press F1                                                                                                    | Arthubuts Senial Poet Devisit And Sections Sectors Access Type Back Parky Data Bits Stop Ris Fior Conted Fiore Conted Toruma Buller Size Toruma Buller Size Toruma Buller Size Toruma Buller Size Toruma Buller Size Toruma Buller Size Toruma Buller Size                                                                                                    | Value           COM 1         Com port           ModBus Stare C >> >         >           9500         >           900         >           91         >           1         >           2048         >           2049         >                                                                                                    | •                                       |
|                                                                                                    | Ambades Paris Paris Seria Port Settions Access Tyre Back Role Paris Paris Pari | Value           COIN 1         Value           Coin port         Value           Modular Silve 0 3         V           9500         V           9         Value           0         Value           0         Value                                                                                                    |                                         |

| Attributes           | Value            |
|----------------------|------------------|
| Serial Port          | COM1             |
| Device Name          | com port         |
| Serial Port Settings |                  |
| Access Type          | Modbus Slave 🖓 💌 |
| Baud Rate            | 9600 💌           |
| Parity               | None 💌           |
| Data Bits            | 8                |
| Stop Bits            | 1                |
| Flow Control         | None 💌           |
| Receive Buffer Size  | 2048             |
| Transmit Buffer Size | 2048             |

## DirectTouch Panel

Regardless of which PLC is used with the panel, the programming cable (DP-PGMCBL) is used to connect the panel to the personal computer.

The Programming Cable (DP-PGMCBL)

**Pin-outs** 

Connect the programming cable (DP-PGMCBL) between the serial port (CH1) of the **Direct**Touch panel and the serial port of the personal computer. The figure below shows programming cable connectors and wiring specifications. Wiring diagrams refer to the communication ports.

A - 15

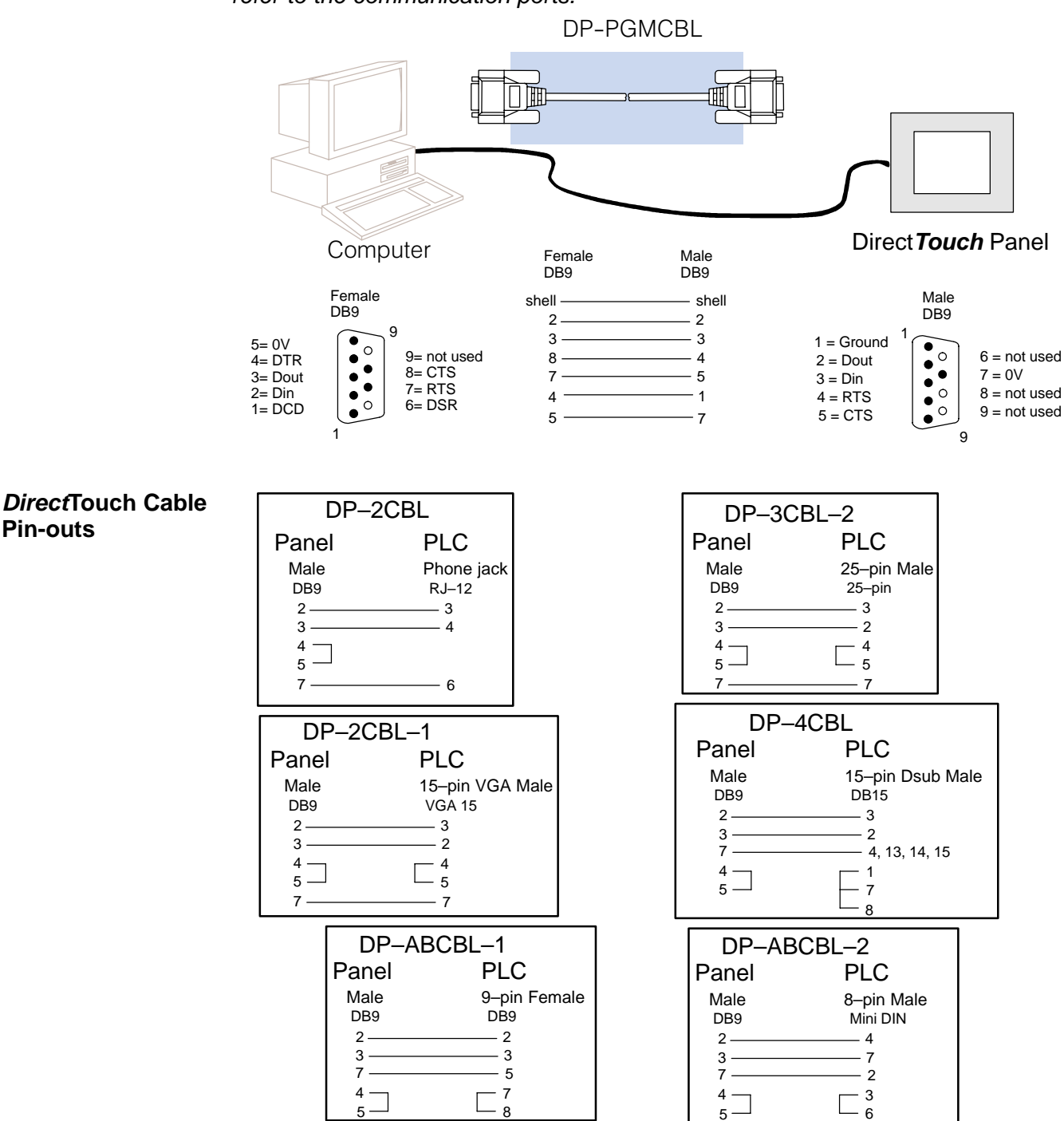

# **Direct**Touch Panel Specifications

| Specification          | Rating                                                  |
|------------------------|---------------------------------------------------------|
| Display Type           | Backlit LCD                                             |
| Display Colors         | 16/256 (Color)/Blue & Gray (Mono                        |
| Display Size           | 5.7"diagonal                                            |
| Resolution             | 320Hx240W, 16x12 cells                                  |
| Screen Type            | Resistive                                               |
| Number of screens      | 1024 (limited by memory)                                |
| Screen Data Memory     | 1 MB                                                    |
| System Memory          | 512 KB                                                  |
| Alarms/Faults          | Yes                                                     |
| Clock/Calendar         | Yes, both internal and PLC (external)                   |
| Password Protection    | Yes                                                     |
| PLCs Supported         | DL 105/205/305/405<br>A–B SLC 5/03 & 5/04               |
| Warranty               | 12 Months                                               |
| Storage Temperature    | -10°C to 60°C (14°F to 140°F)                           |
| Operating Temperature  | 0° to 50°C (32°F to 122°F)                              |
| Humidity               | 15% to 85% relative humidity (Non-condensing)           |
| Vibration              | JIS–C0911 (5 to 55 Hz, 2G)                              |
| Shock                  | JIS-C0912 (10G 12mS or less)                            |
| Voltage                | 20.5 to 28.8 VDC                                        |
| Power                  | 14W max (Mono), 24W max (Color)                         |
| Inrush Current         | 2.8 A                                                   |
| Humidity               | 15% to 85% relative humidity (Non–condensing)           |
| Vibration              | JIS-C0911 (5 to 55 Hz, 2G)                              |
| Communications         | 1–RS-232C and 1–RS-422 (only on some DirectLOGIC PLCs)  |
| Maximum Distance       | 50 feet (RS-232C) and 4000 feet (RS-422)                |
| Noise immunity (Power) | 1000Vpp, pulse width 100 to 1000 ns in common mode      |
| Noise immunity (Comm)  | 500Vpp, pulse width 100 to 1000 ns in capacity coupling |
| Withstand Voltage      | 1.0kVDC (1 min.) from Power Input to FG                 |
| NEMA Rating            | IEC IP65F (Compares to NEMA 4)                          |
| Agency Approval        | Pending UL, CUL and CE                                  |
| Atmosphere             | No corrosive gases                                      |

## DirectTouch Panel Dimensions and Installation

It is important to understand the installation requirements for our operator interfaces. Sometimes the size alone can dictate your choice of unit. This is especially true with respect to the depth of the unit. *Please make sure you consider the space required for proper access to cables, power wiring, etc.* Also, you may need to consider the environmental requirements, agency approvals, etc. for your particular application.

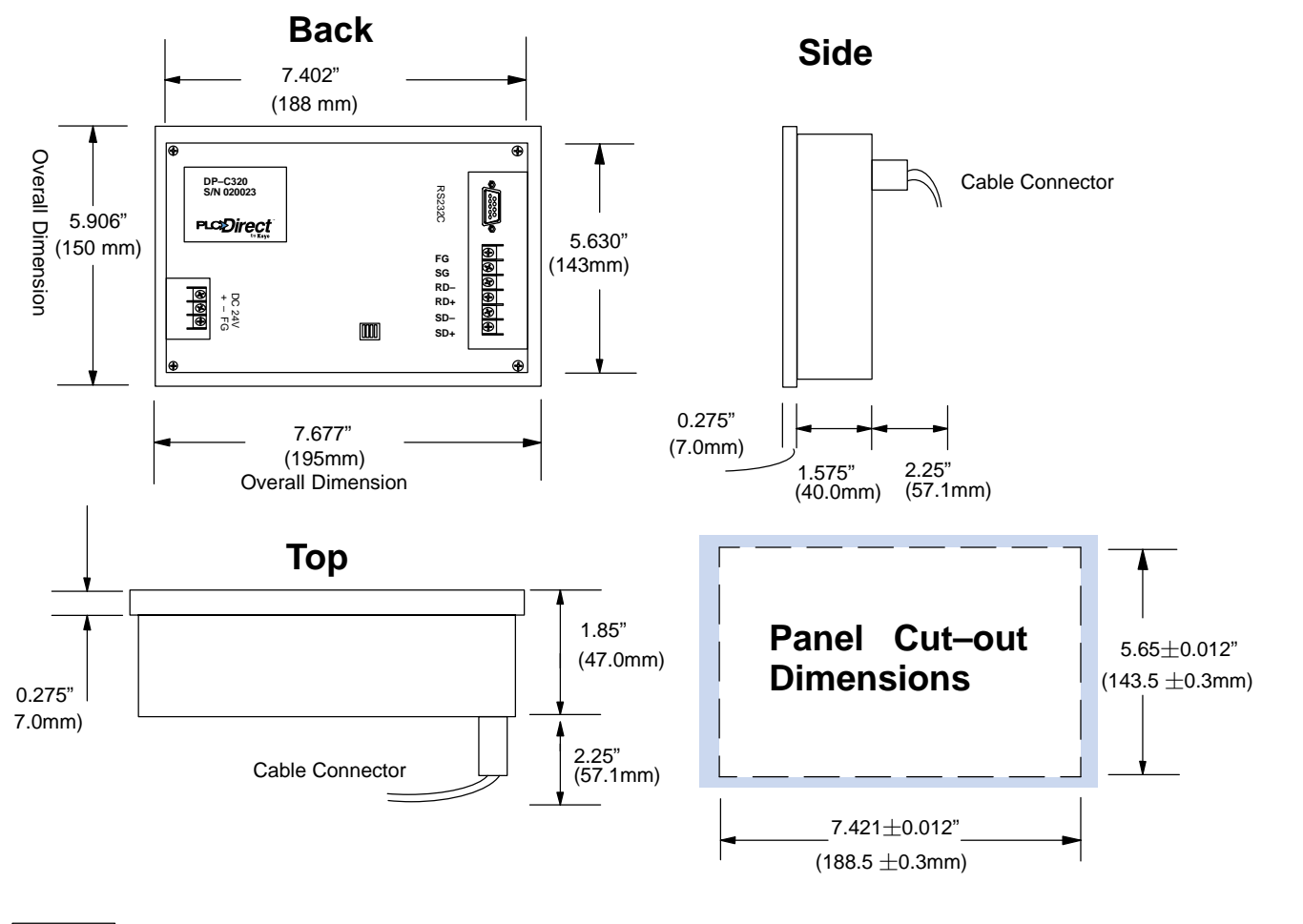

|            | *** |
|------------|-----|
| <u>4</u> = |     |

**NOTE:** For monochrome panels (DP–M320 or DP–M321), the System Setup > Display Control > Brightness Setup must be set to the 5th from left (default), or higher, in order to display properly.